# Cognos Budget Training

UNTD Budget Office Budget.Office@untdallas.edu

#### Agenda

The Basics

Cognos Reports

Resources

Questions

### UNT DALLAS -----

# **The Basics**

#### Chartstring

#### Who's buying it?

- CoL Library Services: (517600-200-880009-400)
- Residence Life: (522000-120-810020-700

#### Account

# What are you buying? (Category of Expense)

Capital

- Salaries Travel
- Wages •
- M&O

#### **Chart-String**

| CHARTFIELD   | Department                 | Fund Category                           | Fund                            | Function Project           |                                          | Program                   | Purpose                  | Site                          |
|--------------|----------------------------|-----------------------------------------|---------------------------------|----------------------------|------------------------------------------|---------------------------|--------------------------|-------------------------------|
| Field Length | 6                          | 3                                       | 6                               | 3                          | 7                                        | 4                         | 5                        | 4                             |
| Use          | Who?                       | How?                                    | How?                            | Why?                       | Why?                                     | Why?                      | Why?                     | Where?                        |
| Example      | 517000<br>CoL Deans Office | 200<br>Designated-<br>Operating Managed | 830001<br>Designated<br>Tuition | 500<br>Student<br>Services | 1000305<br>Life Sciences B<br>Wind Study | 2702<br>Student<br>Health | 11649<br>Admin &<br>Oper | 5100<br>CoL Municipal<br>Bldg |

- **Department ID** represents the academic or operating unit responsible for the transaction
- Fund Category- identifies the source of money: E&G (state), Designated (Local), Auxiliary, or Restricted.
- **Fund** identifies the different types of money within each source
- Function- designates the purpose of the expense. It is required for federal, state, and other reporting.

- **Projects** are used to track activities with a finite life.
- **Program** is used to track formal institutional programs and initiatives.
- **Purpose-** is used to track informal activities.
- **Site** identifies the physical location at which a transaction is occurring.

#### **Type of Chartstrings:**

#### **1. Budgetary Chartstrings:**

- Is a chartstring that can be reasonably guaranteed and estimated year over year. (Examples: State Appropriations, Designated Tuition, Fees, Summer Camps, Parking, Housing.)
- Fund Category = 105, 120, 200

#### 2. Non-Budgetary Chartstrings:

- Is a chartstring that budget cannot be reasonably guaranteed and estimated year over year. (Examples: Gifts, One-time speaking engagements, Contributions, Grants, Discretionary funds)
- Fund Category = 202 or greater and chartstring does not contain a project value

**ACCOUNT:** The budget report will show B-level and D-Level under Expense.

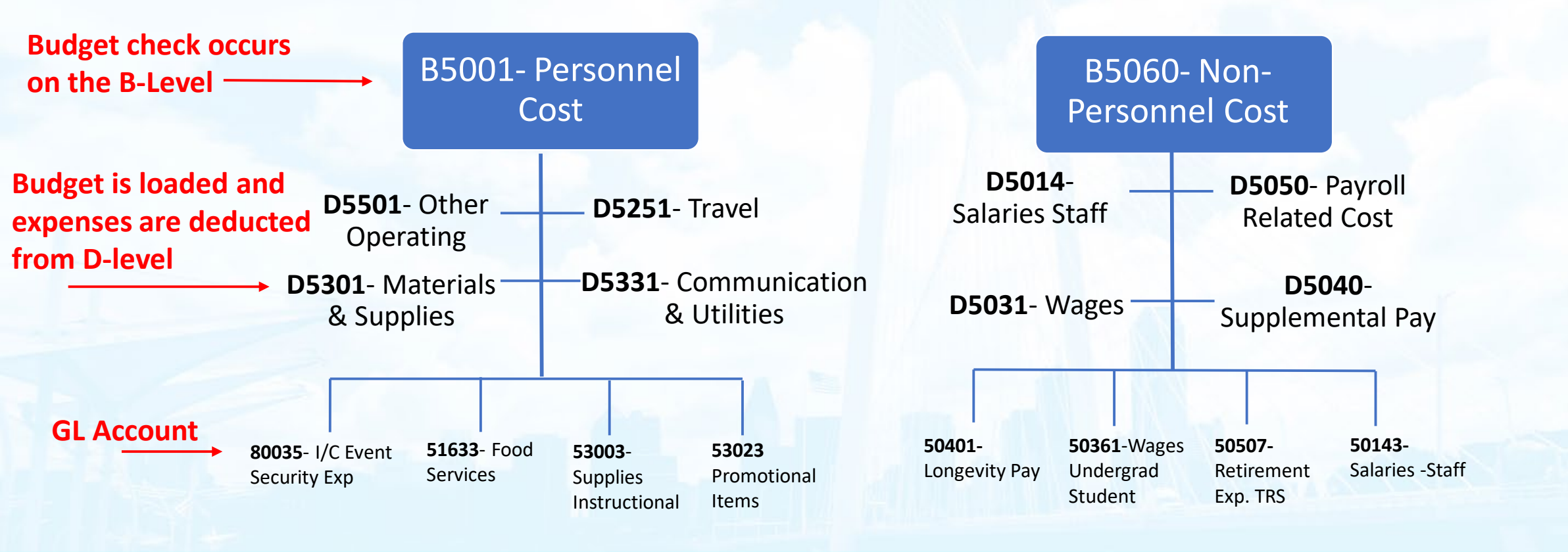

# **Cognos Reports**

#### **Budget report columns:**

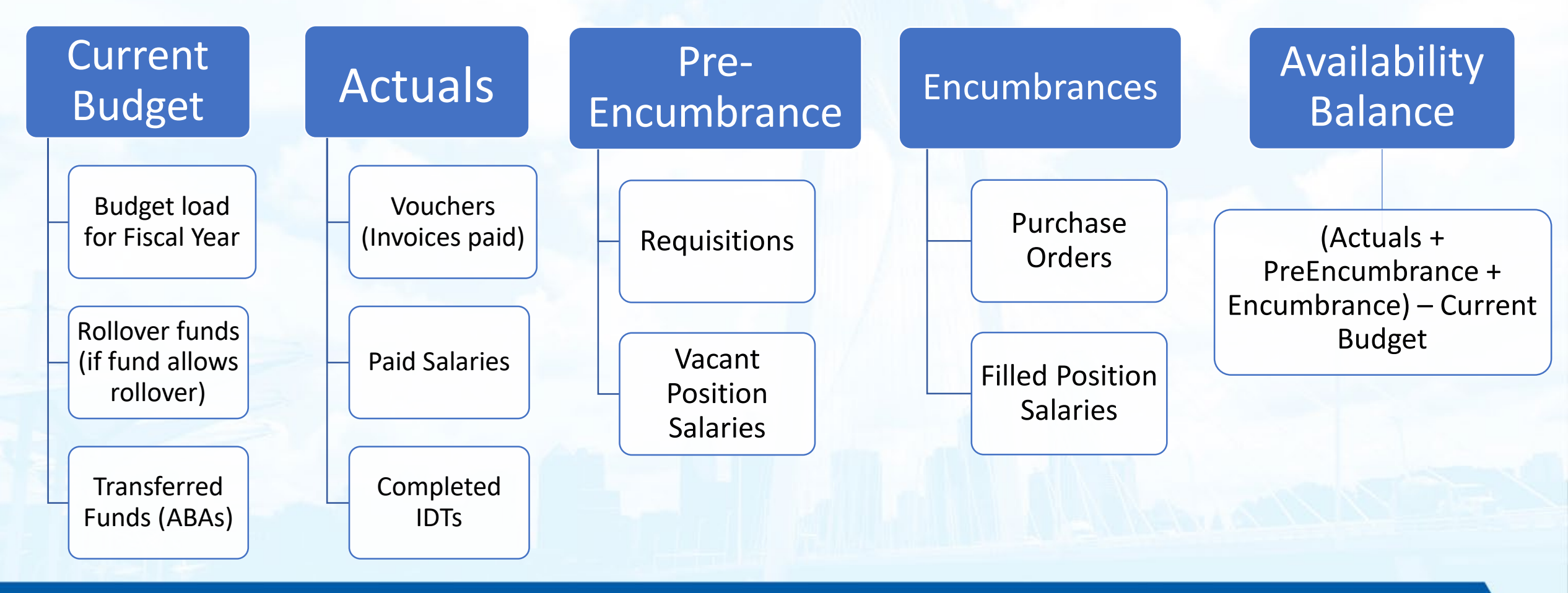

#### **Getting Started**

- Log into portal.unt.edu
- Select the "Reporting & ٠ Information " tile
- Select the "Budget & Finance ۲ Reports" tile
- Reports are located in the • "Budget and Finance Reports" section

#### Reporting Budget & Planning **Budget & Analytics InfoSource Guides Budget Development** View the guides here. **Budget and Finance Reports Budget & Analytics** New updated data model includes pre 9.2 conversion \*\*\*New as of 1/1/2020\*\*\* FIN001 - Budget Overview (Excel Version x) - (Guide) FIN002 - Budget Overview with GL Details (Excel Version x) - (Guide) FIN003 - Transaction Details (Excel Version ) - (Guide) FIN005 - Requisitions FIN005a - Requisitions (Soft Encumbrances) (Excel Version x FIN005b - Requisitions ( Search By Reg) (Excel Version FIN005c - Requisitions (Cancelled) (Excel Version x FIN006 - Purchase Orders (Excel Version x FIN007 - Vouchers (Excel Version FIN009 - Procure to Pay (P2P) (Excel Version x) - (Guide) Payroll Transaction Detail (Excel Version ePro Transaction Detail (Excel Version FIN015 - Department Summary (Excel Version 🐅) - (Guide) 🔡

Connect with Finance → Budget & Planning → Reporting → Reporting

Reporting

Reports

InfoSource

FSS

#### **Budget report search:**

Enter the Dept ID in the Department Field  $\longrightarrow$  Click search  $\longrightarrow$  Highlight the Dept. ID  $\longrightarrow$  Click Insert Please Select Parameters Below:

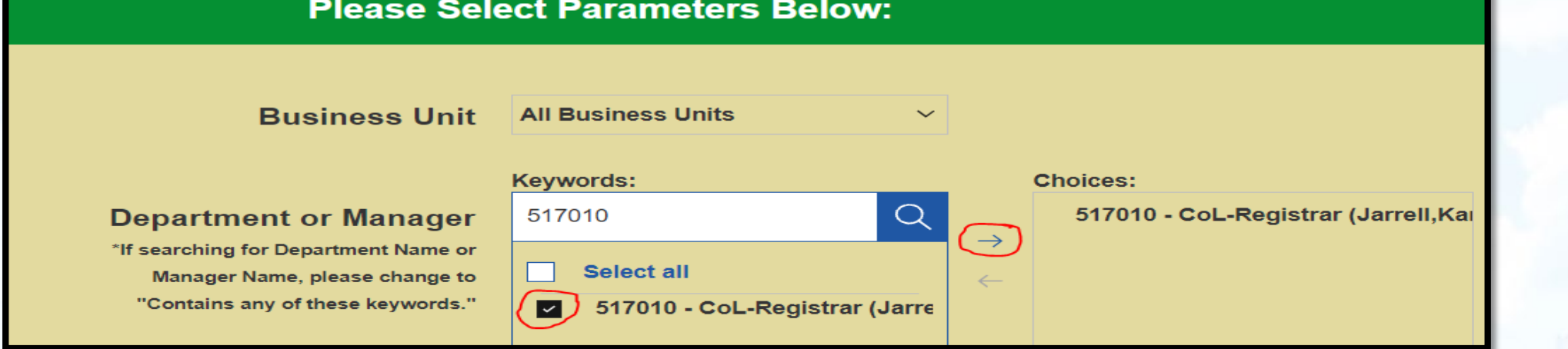

#### Scroll down → Click Finish

Note: This action will return all chartstrings available within the department(s) selected. You could also filter by clicking Next before Finish and include or exclude specific chart fields as needed.

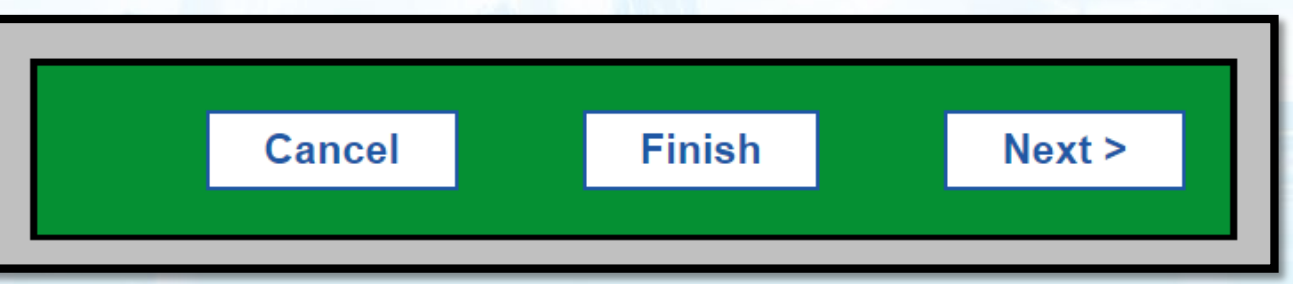

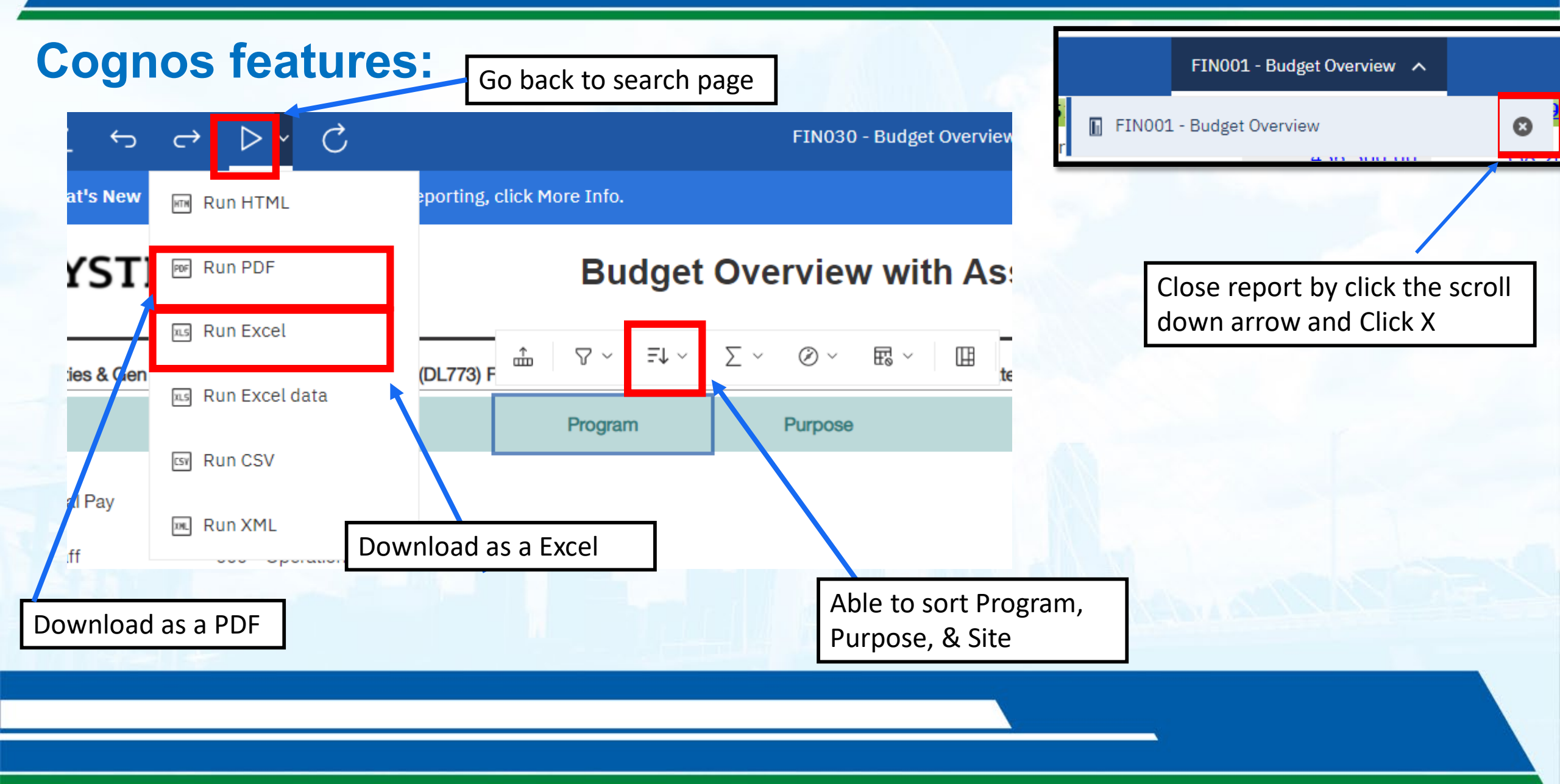

#### **Chart string**

#### FIN001a- Budget Overview (Summary)

Department: 521260 - Registrar (Capocci, John Anthony) (DL773) Fund Category: 200 - Designated Operating-Managed Fund: 830001 - Designated Tuition

|      | Account                                     | Function               | Program                       | Purpose      | Site                   | Associated<br>Revenue        | Current<br>Budget      | Actuals                   | Encumbrance    | Pre-<br>Encumbrance | Balance    |
|------|---------------------------------------------|------------------------|-------------------------------|--------------|------------------------|------------------------------|------------------------|---------------------------|----------------|---------------------|------------|
| Expe | <b>nse</b><br>D5050 - Payroll Related Costs | 500 - Student Services | If the charstring include     | es a Prograi | m, Purpose or          | 0.00                         | 142.00                 | 0.00                      | 0.00           | 0.00                | 142.00     |
|      | D5031 - Wages                               | 500 - Student Services | Site Code, this will be s     | nown with    | in the report.         | 0.00                         | 7,075.00               | 0.00                      | 0.00           | 0.00                | 7,075.00   |
|      |                                             |                        |                               | B            | 5001 - Personnel Costs | 0.00                         | 7,217.00               | 0.00                      | 0.00           | 0.00                | 7,217.00   |
|      | D5501 - Other Operating Exp                 | 500 - Student Services |                               |              |                        | 0.00                         | <u>3,070.00</u>        | 0.00                      | 0.00           | 0.00                | 3,070.00   |
|      | D5331 - Communication & Utilities           | 500 - Student Services |                               |              |                        | 0.00                         | 147.00                 | 0.00                      | 0.00           | 0.00                | 147.00     |
|      | D5301 - Materials & Supplies Exp            | 500 - Student Services |                               |              |                        | 0.00                         | 15,000.00              | 0.00                      | 0.00           | 0.00                | 15,000.00  |
|      | D5350 - Repairs and Maintenance             | 500 - Student Services |                               |              |                        | 0.00                         | 13,150.00              | 0.00                      | 0.00           | 0.00                | 13,150.00  |
|      | D5365 - Oper Lease Exp-Non-Cap              | 500 - Student Services |                               |              |                        | 0.00                         | 05 902 00              | 0.00                      | 0.00           | 5,823.33            | 19,999.67  |
|      | D5371 - Printing & Reproduction             | 500 - Student Services |                               |              | The hyp<br>Budg        | perlink on t<br>tet. Actuals | he columr<br>. Encumbr | is on Curre<br>ance. Pre- | nt <u>0.00</u> | 0.00                | 1,400.00   |
|      | D5251 - Travel                              | 500 - Student Services | •                             |              | Encun                  | nbrance wi                   | ill pull the           | transactior               | a.00           | 0.00                | 3,500.00   |
|      | D5301 - Materials & Supplies Exp            | 500 - Student Services | 12501 -<br>Commenc<br>General | cement-      | detail                 | report on                    | the specifi            | c amounts                 | . 0.00         | 0.00                | (182.64)   |
|      | D5101 - Professional Fees & Svcs            | 500 - Student Services | 12501 -<br>Commenc<br>General | cement-      |                        | 0.00                         | 4,144.00               | <u>2,035.00</u>           | 0.00           | 0.00                | 2,109.00   |
|      | D-level acco                                | ounts-                 |                               | B5060 -      | Non-Personnel Costs    | 0.00                         | 127,252.00             | 2,511.64                  | 0.00           | 5,823.33            | 118,917.03 |
|      | are use fo                                  | r an                   |                               |              | Expense - Total        | 0.00                         | 134,469.00             | 2,511.64                  | 0.00           | 5,823.33            | 126,134.03 |
|      | ABA requ                                    | lest                   |                               | unts         |                        |                              | 2<br>                  | _                         |                |                     |            |

**Chart string** 

#### FIN031- Budget Availability Report

Department: 513250 - Academic Advising (Wilhite, Rian Thomas) (DL773) Fund Category: 200 - Designated Operating-Managed Fund: 880017 - Student Advising FFF

|            | KK Rollup                                            | 1               | Associated<br>Revenue | Current<br>Budget   | Actuals           | Enc The hyper<br>Budget | yperlink on the columns on Current<br>dget, Actuals, Encumbrance, Pre- |                |  |  |  |
|------------|------------------------------------------------------|-----------------|-----------------------|---------------------|-------------------|-------------------------|------------------------------------------------------------------------|----------------|--|--|--|
| Rev        | enue                                                 |                 |                       |                     |                   | Encumb<br>dotail ro     | Encumbrance will pull the transaction                                  |                |  |  |  |
|            | C4050 - Fees                                         | 0.00            | <u>1,916,449.00</u>   | 782,769.30          |                   | eport on the spec       |                                                                        |                |  |  |  |
|            |                                                      | Revenue - Total | 0.00                  | <u>1,916,449.00</u> | <u>782,769.30</u> | <u>0.00</u>             | <u>0.00</u>                                                            | (1,133,679.70) |  |  |  |
| <u>Exp</u> | ense                                                 |                 |                       |                     |                   |                         |                                                                        |                |  |  |  |
|            | B5001 - Personnel Costs                              |                 | 0.00                  | <u>1,496,364.00</u> | <u>87,688.36</u>  | <u>987,505.68</u>       | <u>(58,605.70)</u>                                                     | 479,775.66     |  |  |  |
|            | B5060 - Non-Personnel Costs                          |                 | 0.00                  | <u>0.00</u>         | <u>0.00</u>       | <u>55.66</u>            | <u>145,717.00</u>                                                      | (145,772.66)   |  |  |  |
|            | B5460 - Scholarships                                 |                 | 0.00                  | <u>45,994.00</u>    | <u>13,332.05</u>  | <u>0.00</u>             | 0.00                                                                   | 32,661.95      |  |  |  |
|            | B7001 - Transfer Expense                             |                 | 0.00                  | <u>374,091.00</u>   | <u>0.00</u>       | <u>0.00</u>             | <u>0.00</u>                                                            | 374,091.00     |  |  |  |
|            | 4                                                    | Expense - Total | 0.00                  | <u>1,916,449.00</u> | <u>101,020.41</u> | <u>987,561.34</u>       | <u>87,111.30</u>                                                       | 740,755.95     |  |  |  |
|            |                                                      | Net Total       | 0.00                  | <u>0.00</u>         | <u>681,748.89</u> | <u>987,561.34</u>       | <u>87,111.30</u>                                                       | (392,923.75)   |  |  |  |
|            | B-level accounts-<br>is where budget<br>check occurs |                 |                       |                     |                   |                         |                                                                        |                |  |  |  |

#### **FIN003- Transaction Details**

| KK<br>Account | KK Account<br>Descr         | GL<br>Account | GL Account<br>Descr                                                                                                    | Account<br>Type | Posted<br>Date | Journal ID                 | Journal<br>Line #              | Journal<br>Date             | Header Descr                         | Line Descr                            | Expense<br>Budget | Expense<br>Actual | Encumbrance               | Pre-<br>Encumbrance          |
|---------------|-----------------------------|---------------|----------------------------------------------------------------------------------------------------|-----------------|----------------|----------------------------|--------------------------------|-----------------------------|--------------------------------------|---------------------------------------|-------------------|-------------------|---------------------------|------------------------------|
| D5301         | Materials &<br>Supplies Exp | 53071         | Lab Supplies                                                                                                    | Expense         |                | PL00180696                 | 213                            | Sep 30,<br>2021             | FY22 09-01<br>to 09-03<br>transactio | BLICK ART<br>MATER-<br>Bourbon Resear | 0.00              | 11.47             | 0.00                      | 0.00                         |
| D5301         | Materials &<br>Supplies Exp | 53001         | Supplies-<br>Office                                                                                                    | Expense         |                | PL00180696                 | 215                            | Sep 30,<br>2021             | FY22 09-01<br>to 09-03<br>transactio | AMAZON.COM<br>INC-Studio Art<br>Off   | 0.00              | 5.99              | 0.00                      | 0.00                         |
| D5301         | Materials &<br>Supplies Exp | 53001         | Supplies-<br>Office                                                                                                    | Expense         |                | PL00180696                 | 214                            | Sep 30,<br>2021             | Expense<br>the fisc<br>budget        | Budget is<br>al year<br>load or       | 0.00              | (24.90)           | 0.00                      | 0.00                         |
| D5251         | Travel                      | D5251         | Trave                                                                                                    | Expense         |                | CNE0180572                 | 17                             | Sep 14,<br>2021             | ABA tran                             | sactions                              | 0.00              | 0.02              | Expense Ac<br>are paym    | tuals <sup>0.00</sup><br>ent |
| D5251         | Travel                      | lev           | e unification of the test of the test of the test of the test of the test of the test of the test of the test of the test of the test of the test of the test of the test of the test of the test of the test of test of test | tegories        |                | cr PL is<br>and A<br>Jourr | P-carc<br>AP are `<br>hal ID i | l expen<br>Vouche<br>s need | ers. <sup>prance</sup><br>ed         | 3DT3, AIRFARE                         | 0.00              | 0.(               | that is com<br>and finali | plete <sub>0.00</sub><br>ze. |
| D5251         | Travel                      | DEX           | pense or R                                                                                                    | levenue         |                | <sup>B1</sup> when<br>on R | creati<br>e-class              | ng an I<br>Actua            | DT umal<br>Is. <sup>21</sup>         | 21030-FY22<br>Travel<br>Reallocation  | (9,563.00)        | 0.00              | 0.00                      | 0.00                         |
| D5301         | Materials &<br>Supplies Exp | D5301         | Materials &<br>Supplies Exp                                                                                                    | Expense         |                | BT00180217                 | 14                             | Sep 10,<br>2021             | EX_CHD<br>ABA-Journal<br>09-10-21    | 21029-FY22<br>830001<br>Reallocation  | 13,776.39         | 0.00              | 0.00                      | 0.00                         |

#### FIN032-Features: Transaction Detail with Assoc. Revenue Report

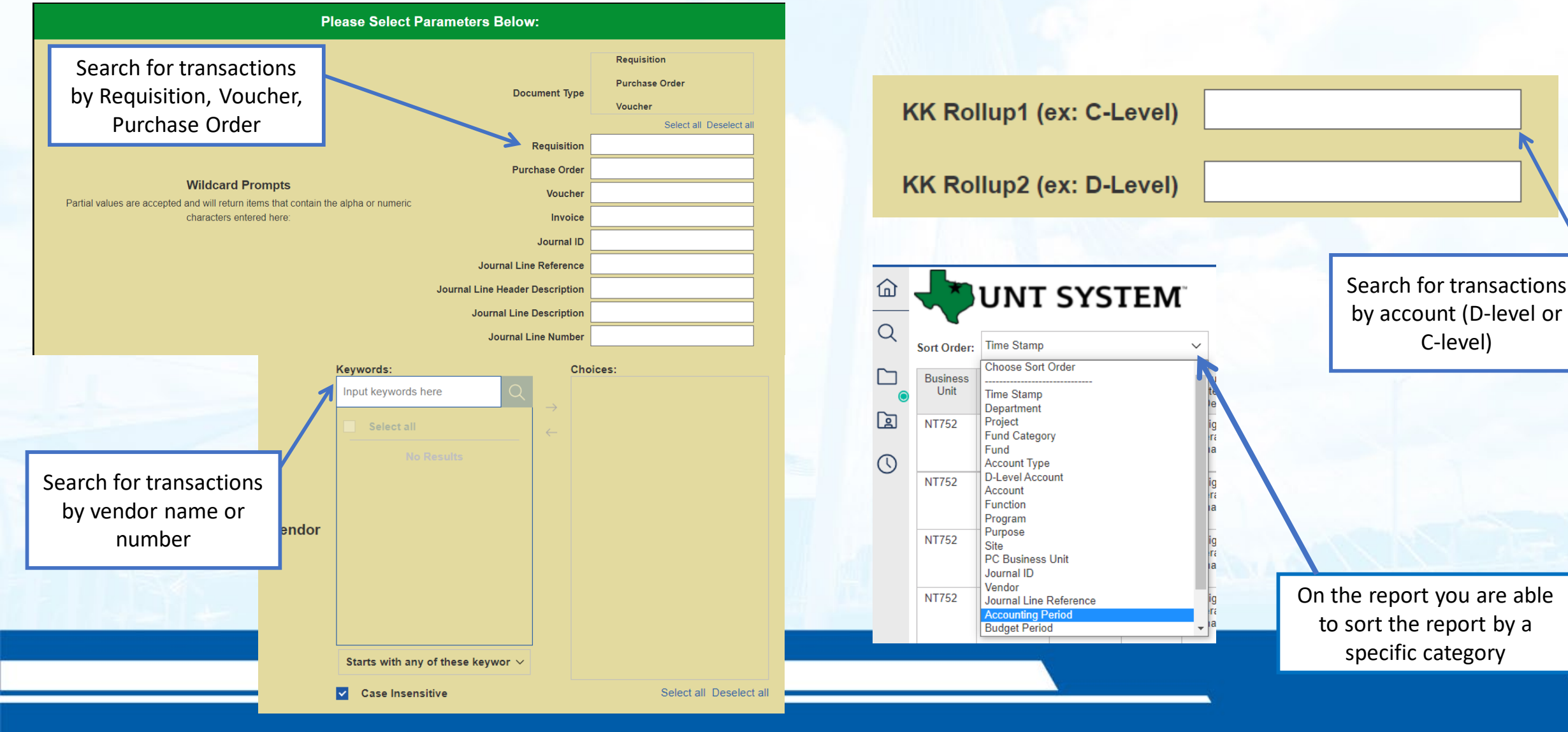

# Resources

#### **UNT System Website:**

#### Go to Untsystem.edu:

- 1. Offices
- 2. Finance
- 3. Tools & Training
- 4. Chart of Accounts

#### Where can I see the new FoaPs trees?

Fund Category\* (xls) Fund\* (xls) Function\* (xls) Organization Department\* (xls) Account GL\* (xls) Account KK\* (xls) Project\* (xls)

Program\* (xls) Purpose\* (xls) Site\* (xls) Account KK file- can assist on identifying what expense category affiliates with the D-Level, C-Level, or the GL Account

Category Tool

Please use this Category Tool spreadsheet to help you find the right category depending on what is purchased when filling out a Requisition. The spreadsheet is filter-enabled that allows you to only see the categories that apply to a particular group – all categories that could be used when ordering "Goods," for example. There are also keywords that allow for a search on a single word that can also pinpoint a category – "speaker."

Please use these tips for How to Filter Data in Excel.

Category Tool can assist with requisition in identifying the category of the service or good. Also, it shows the Dlevel that corresponds with the requisition category code.

# **Questions?**

## **THANK YOU!**